## Microsoft Edge バージョン確認方法

「Microsoft Edge」のバージョン確認方法はこの限りではありませんが、一例として参考にして ください。

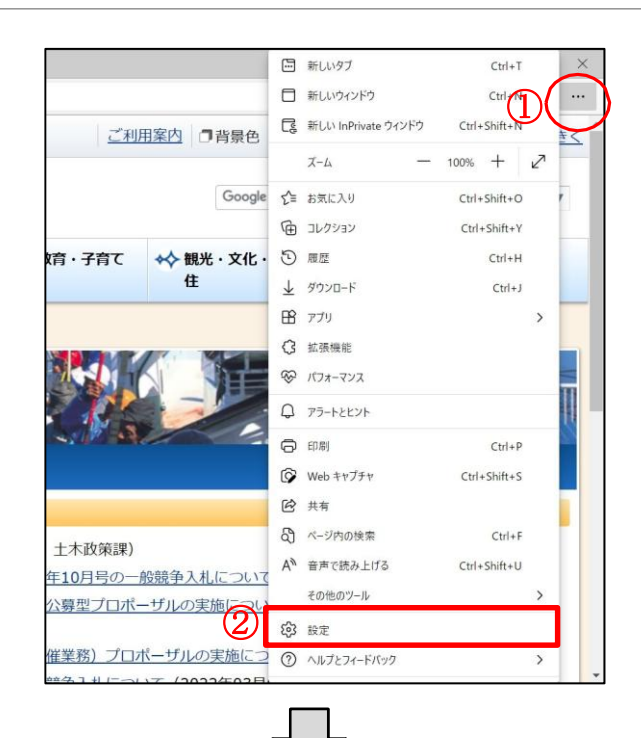

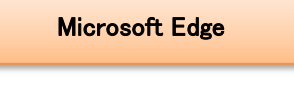

①画面右上にある「…」をクリックします。
②表示されたリストにある「設定」をクリックします。

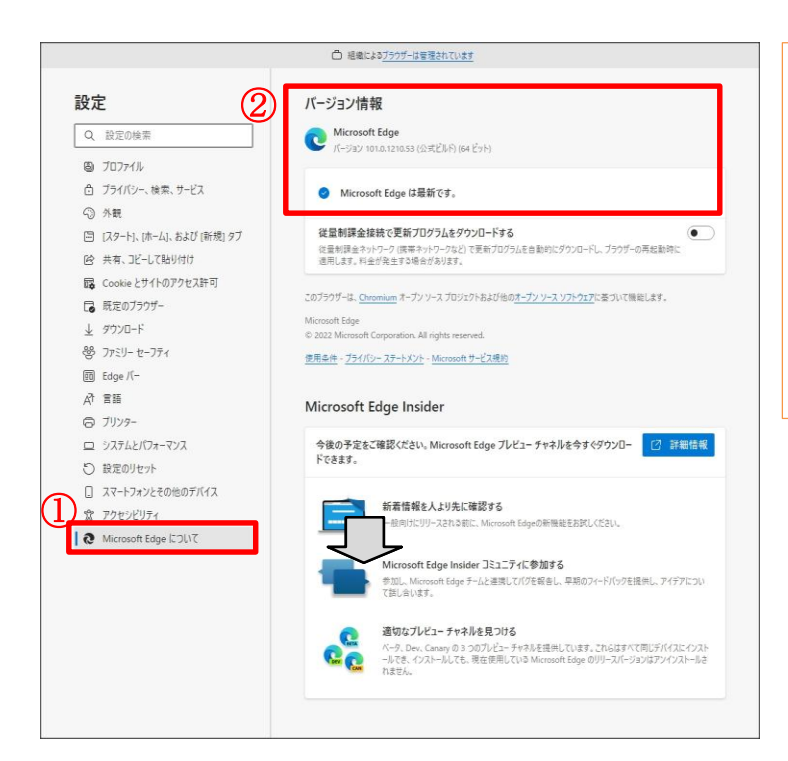

設定-バージョン情報

①左メニューの「Microsoft Egde に ついて」をクリックします。

 ②画面右に表示され、バージョン情報 を確認します。
最新の状態であれば、「Microsoft
Edgeは最新です」と表示されます。

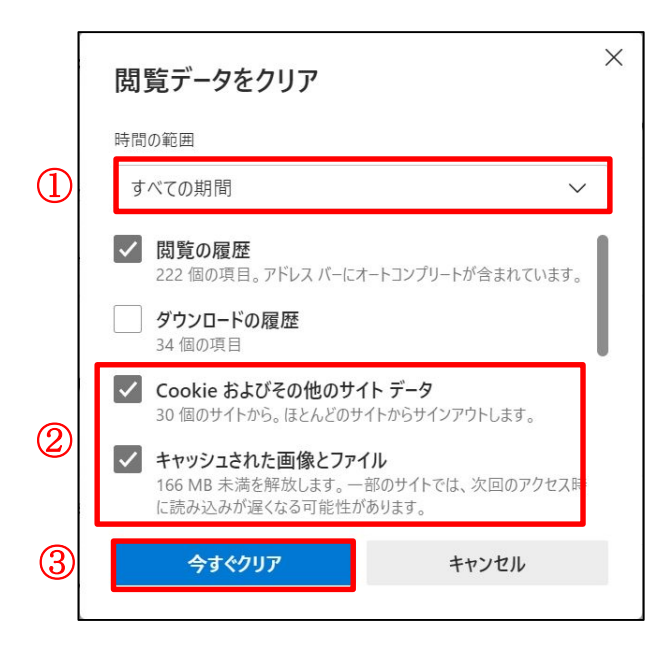

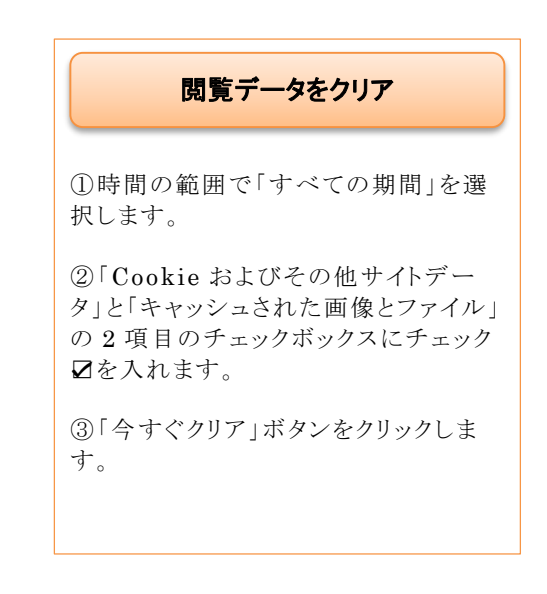